## Using Single Sign On (SSO) for CITI accounts (when you have previously registered with CITI)

Go to the CITI website at <u>www.citiprogram.org</u> and click on the grey button labeled "Log in via SSO" on the right-hand side

| Collaborative Institutional Training Initiative<br>at the University of Miami                                                                                                    | Search Knowledge Base                                                                                                    |
|----------------------------------------------------------------------------------------------------|----------------------------------------------------------------------------------------------------|
| Home   About Us   Courses   Become a Subscriber   CE Credits   News and Events  <br>Returning User? Please log in. Don't have an account? Click here to register                                                                                                    | Contact Us                                                                                                    |
| <ul> <li>Login Tips: <ol> <li>Your password is case-sensitive.</li> <li>For institutions using Single Sign On (SSO), you must log in directly from the institution's web page. Click here for a list of institutions that use SSO.</li> </ol> </li> <li>Help for Login Issues: I forgot my Username or Password The link in my email does not work If you need more help, please contact our Help Desk.</li></ul> | Username<br>Password<br>Log In<br>Forgot Username or Password?<br>Log in through my institution<br>Log in via SSO                                    |
|                                                                                                    | Create an account<br>Register<br>Access requires registration as an affiliate of a<br>subscribing CITI institution or as an<br>unaffiliated learner. |

## > A drop-down list of institutions will appear -- select University of Chicago

|                                           | USA - English                                                                                                    | Log In   R            | egister   Help |  |  |
|-------------------------------------------|----------------------------------------------------------------------------------------------------|-----------------------|----------------|--|--|
| 4                                         | Collaborative Institutional Training Initiative<br>at the University of Miami                                                                                                    | Search Knowledge Base | ٩              |  |  |
| Hor                                       | ne   About Us   Courses   Become a Subscriber   CE Credits   News and Events                                                                                                    | Contact Us            |                |  |  |
| > Institutions using Single Sign On (SSO) |                                                                                                    |                       |                |  |  |
| 0<br>55<br>Cl<br>48                       | rganizations listed here use "Single Sign On" (SSO) for CITI Program access.<br>O requires a username and password issued by the organization.<br>ick on the organization name for SSO login instructions. |                       |                |  |  |
| 49                                        | University of Alabama                                                                                                    |                       |                |  |  |
| 50                                        | University of Arizona                                                                                                    |                       |                |  |  |
| 51                                        | University of Central Florida                                                                                                    |                       |                |  |  |
| 52                                        | University of Chicago                                                                                                    |                       |                |  |  |
| 53                                        | University of Colorado at Boulder                                                                                                    |                       |                |  |  |
| 54                                        | University of Dayton                                                                                                    |                       |                |  |  |

> A validation screen will appear – enter your UChicago CNET ID and associated password

|                                                                                                    | CHICAGO         |
|----------------------------------------------------------------------------------------------------|-----------------|
| Sign In         You are logging in to: https://cnet.uchicago.edu         A web single-signon site         CNetID:         Hospital Employee?         Password:         Forgot your password?         Login         Signing in allows you to access multiple University of Chicago web applications while entering your CNetID and password only once. To end your session, simply close your browser.         Questions? Contact the IT Services Service Desk by phone at 2-5800 (773-702-5800), via email at itservices@uchicago.edu, or get walk-in help at the TECHB@R on the first floor of Regenstein Library during reference desk hours http://hours.lib.uchicago.edu/.         Alumni account holders may contact alumni-support@uchicago.edu or call 1-877-292-3945 between 9 AM and 3 PM CST with any questions. |                 |
|                                                                                                    | -3 <b>2</b> -5) |

You will be asked if you have an existing CITI account. Select "I already have a CITI Program account" and provide the requested information\*

| Associate your SSO account with a CITI Program account                                                      |
|----------------------------------------------------------------------------------------------------|
| Please choose an option:                                                                                    |
| I already have a CITI Program account.                                                                      |
| I don't have a CITI Program account and I need to create one.                                               |
|                                                                                                    |
| Link to an existing CITI Program account                                                                    |
| To link your existing CITI Program account to your SSO account, please log in to your CITI Program account. |
| * indicates a required field.                                                                               |
| *CITI Program Username                                                                                      |
| *CITI Program Password                                                                                      |
| Log In                                                                                                    |
| Did you forget your CITI Program account username or password?                                              |

\*Your existing account will be affiliated with University of Chicago, and you will be able to log in using Single Sign On with your UChicago CNET ID and password going forward.